## Tutorial rápido; crear un mapa desde cero para OruxMaps

## **NECESITAS:** Mobile Atlas Creator para OruxMaps ORUXMAPS 1.5.0 Ó SUPERIOR

1.-Descárgate el programa Mobile atlas creator compatible con OruxMaps (versión 1.8 alpha 2 ó superior):

http://sourceforge.net/projects/trekbuddyatlasc/files/

2.-Descomprime donde quieras el zip que te has descargado EN TU PC DE SOBREMESA.

3.-Entra en la carpeta recién descomprimida, y ejecuta:

-->en windows el fichero start.cmd

-->en linux el fichero start.sh (si no lo puedes ejecutar, dale permiso de ejecución).

3a).-Incrementa al máximo el tamaño del mapa que puedes crear con la aplicación (en settings):

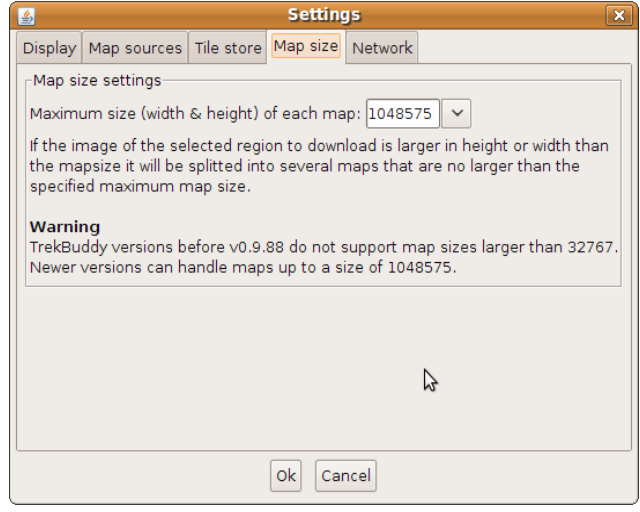

(si no lo haces, y creas un mapa de un tamaño mayor de 32.767 pixeles, OruxMaps dará error y no podrá leerlo). Esto es un mapa erróneo:

| Nombre<br>3cSierra 13<br>3cSierra 14<br>3cSierra 15<br>3cSierra 16 (00)                                                                                 |                                                                                              |                                                                                                   | _                                                                                                 |                                                                                              |                                                                                                   |
|----------------------------------------------------------------------------------------------------|----------------------------------------------------------------------------------------------|---------------------------------------------------------------------------------------------------|---------------------------------------------------------------------------------------------------|----------------------------------------------------------------------------------------------|---------------------------------------------------------------------------------------------------|
| <ul> <li>General 3</li> <li>General 3</li> <li>General 3</li> <li>General 14</li> <li>General 3</li> <li>General 15</li> <li>General 16 (00)</li> </ul> |                                                                                              |                                                                                                   |                                                                                                   |                                                                                              |                                                                                                   |
| <ul> <li>iiiiiiiiiiiiiiiiiiiiiiiiiiiiiiii</li></ul>                                                                                                    | -                                                                                            | -                                                                                                 | -                                                                                                 |                                                                                              |                                                                                                   |
| <ul> <li>iiiiiiiiiiiiiiiiiiiiiiiiiiiiiiii</li></ul>                                                                                                    | -                                                                                            | 1                                                                                                 |                                                                                                   |                                                                                              |                                                                                                   |
| > 🗾 3cSierra 16 (00)                                                                                                    |                                                                                              |                                                                                                   |                                                                                                   |                                                                                              |                                                                                                   |
| the second second second second second second second second second second second second second second second s                                          |                                                                                              |                                                                                                   |                                                                                                   |                                                                                              |                                                                                                   |
| 3cSierra 16 (01)                                                                                                    |                                                                                              |                                                                                                   |                                                                                                   | CORR                                                                                         | FCT                                                                                               |
| > 🪞 3cSierra 16 (02)                                                                                                    |                                                                                              |                                                                                                   |                                                                                                   | CONIN                                                                                        |                                                                                                   |
| > 🧰 3cSierra 16 (03)                                                                                                    |                                                                                              |                                                                                                   |                                                                                                   |                                                                                              |                                                                                                   |
| ScSierra.otrkz.xm                                                                                                    |                                                                                              |                                                                                                   |                                                                                                   |                                                                                              |                                                                                                   |
| 3cSierra 16 (.otrk2                                                                                                    | 2.xml                                                                                        |                                                                                                   |                                                                                                   |                                                                                              |                                                                                                   |
|                                                                                                    | <ul> <li>ScSierra 16 (03)</li> <li>3cSierra.otrkz.xm</li> <li>3cSierra 16 (.otrk)</li> </ul> | <ul> <li>ScSierra 16 (03)</li> <li>3cSierra.otrkz.xmi</li> <li>3cSierra 16 (.otrk2.xml</li> </ul> | <ul> <li>ScSierra 16 (03)</li> <li>3cSierra.otrkz.xmi</li> <li>3cSierra 16 (.otrk2.xml</li> </ul> | Image: Scierra 16 (03)         Image: Scierra 16 (03)         Image: Scierra 16 (.otrk2.xml) | <ul> <li>ScSierra 16 (03)</li> <li>ScSierra.otrk2.xmi</li> <li>ScSierra 16 (.otrk2.xml</li> </ul> |

## 4.-Sigue los siguientes pasos:

## (USAR MEJOR EL FORMATO ORUXMAPS SQLITE, PARA ELLO HAY QUE COPIAR EN LA CARPETA DE MOBAC UNOS ARCHIVOS. VER README.HTM)

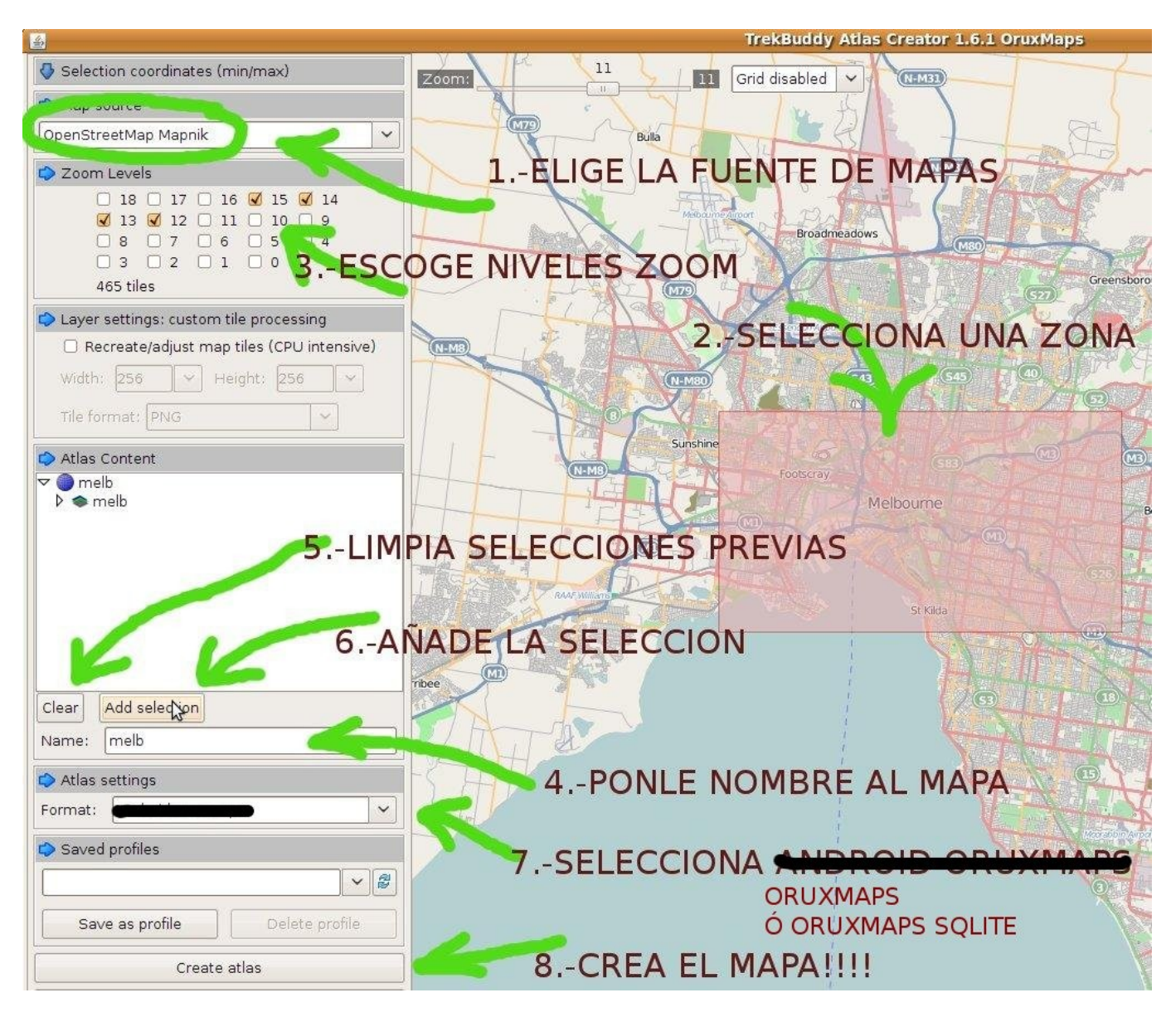

5.-Copia el/los mapa/s que acabas de crear en la carpeta de OruxMaps de tu móvil (oruxmaps/mapfiles/ por defecto).

IMPORTANTE-->COPIA SÓLO EL MAPA, NO LA PRIMERA CARPETA QUE LO CONTIENE:

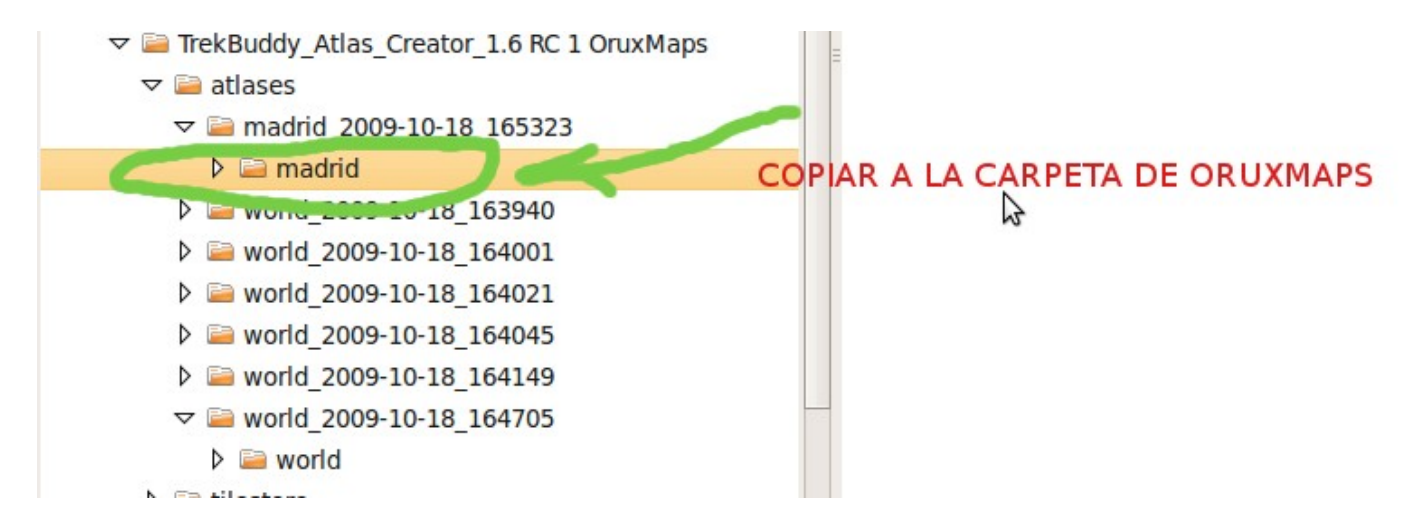

6.-Ábrelo como otro cualquier mapa. Los botones de zoom harán pasar de una capa a otra.

Dudas (seguro que son muchas) en el foro de la aplicación

http://oruxmaps.foroactivo.net